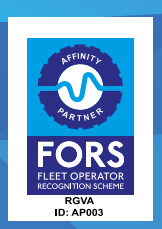

| BLIND SPOT WARNING LA | BEL                                                                                                    | YOUR SHOPPING CART |                          |                     |               |            |         |
|-----------------------|----------------------------------------------------------------------------------------------------|--------------------|--------------------------|---------------------|---------------|------------|---------|
|                       | Portrait                                                                                                    |                    |                          |                     |               |            |         |
|                       | A requirement for any FORG accredited vehicle that has a gross weight over 5.5 tances. All stickers are produced                           |                    | Name                     | Quantity            | Price Each    | Item Total |         |
|                       | using printed, easy to apply, 3 Year HCB Harranty manufactured DM CHOc Non-PVC vinvi with the metching SH<br>80480 MCS warrantied laminate | A Blind spot       | Dlind Sect Warning Label |                     |               |            |         |
|                       | C7 E0 +++                                                                                                    | Take care          | Size: 420mm x 148mm      | 4                   | \$3.50        | \$3.50     | Duleta  |
|                       | £3.50 each                                                                                                    |                    |                          |                     | Finanta Total | P3.50      |         |
|                       | Sibe                                                                                                    |                    |                          |                     | VAI           | 60.70      |         |
|                       | Country .                                                                                                    |                    |                          |                     | Ovder Total   | £4.20      |         |
|                       | 1                                                                                                    |                    | Update Cart              | Empty Shopping Cart | Continue Sho  | pping C    | heckout |
|                       |                                                                                                    |                    |                          | -                   |               |            |         |
| Blind spot            | ADD to Basket                                                                                                    |                    |                          |                     |               | Dick her 7 | telp    |
| Beilia spor           |                                                                                                    |                    |                          |                     |               |            |         |
| Take care             | Landscape                                                                                                    |                    |                          |                     |               |            |         |
|                       | 63 50 each                                                                                                    |                    |                          |                     |               |            |         |
|                       | Size                                                                                                    |                    |                          |                     |               |            |         |
| Blind spot            | 420mm x 148mm                                                                                                    |                    |                          |                     |               |            |         |
| Take care             | Quantity:                                                                                                    |                    |                          |                     |               |            |         |
|                       |                                                                                                    |                    |                          |                     |               |            |         |
|                       | Add to Basket                                                                                                    |                    |                          |                     |               |            |         |
|                       |                                                                                                    |                    |                          |                     |               |            |         |
|                       |                                                                                                    |                    |                          |                     |               |            |         |
|                       |                                                                                                    |                    |                          |                     |               |            |         |
|                       |                                                                                                    |                    |                          |                     |               |            |         |
| Add items to the h    | asket                                                                                                    | Once in the bas    | ket click on 'Ch         | eckout'             |               |            |         |
| Add items to the b    |                                                                                                    |                    | ince, ener on en         |                     |               |            |         |

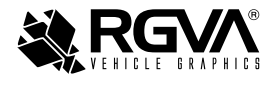

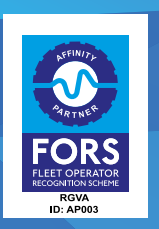

| Silling Address indicates required.  Ensail Address *  Densaily frame  Title  Forename *  Address Line 1*  Address Line 1*  Address Line 2  Tewn / Oby *  County / State  United Kinedom  Postende / Zp *  Telephone Number *  Face Mumber *  Peace Keep me on your mailing list | Delivery Address  Use billing address  Enter New Address  Additional Information  I agree to the Terms and Conditions.  Sign me up to receive email newstetters and offers from ROVA.  Prese see our privacy policy for details of how we use this data. Submit Order and Pay | <ul> <li>Delivery Address</li> <li>Use billing address</li> <li>Enter New Address</li> <li>Additional Information</li> <li>I agree to the Terms and Conditions.</li> <li>Sign me up to receive email newsletters and offers from RGVA.</li> <li>Please see our privacy policy for details of how we use this data.</li> <li>Submit Order and Pay</li> </ul> |
|----------------------------------------------------------------------------------------------------|----------------------------------------------------------------------------------------------------|----------------------------------------------------------------------------------------------------|
| Fill in all the relevant information                                                                                                    | Tick the box                                                                                                    | Click on: 'Submit Order and Pay'                                                                                                    |

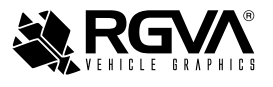

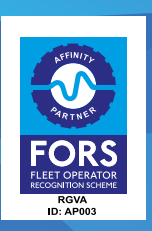

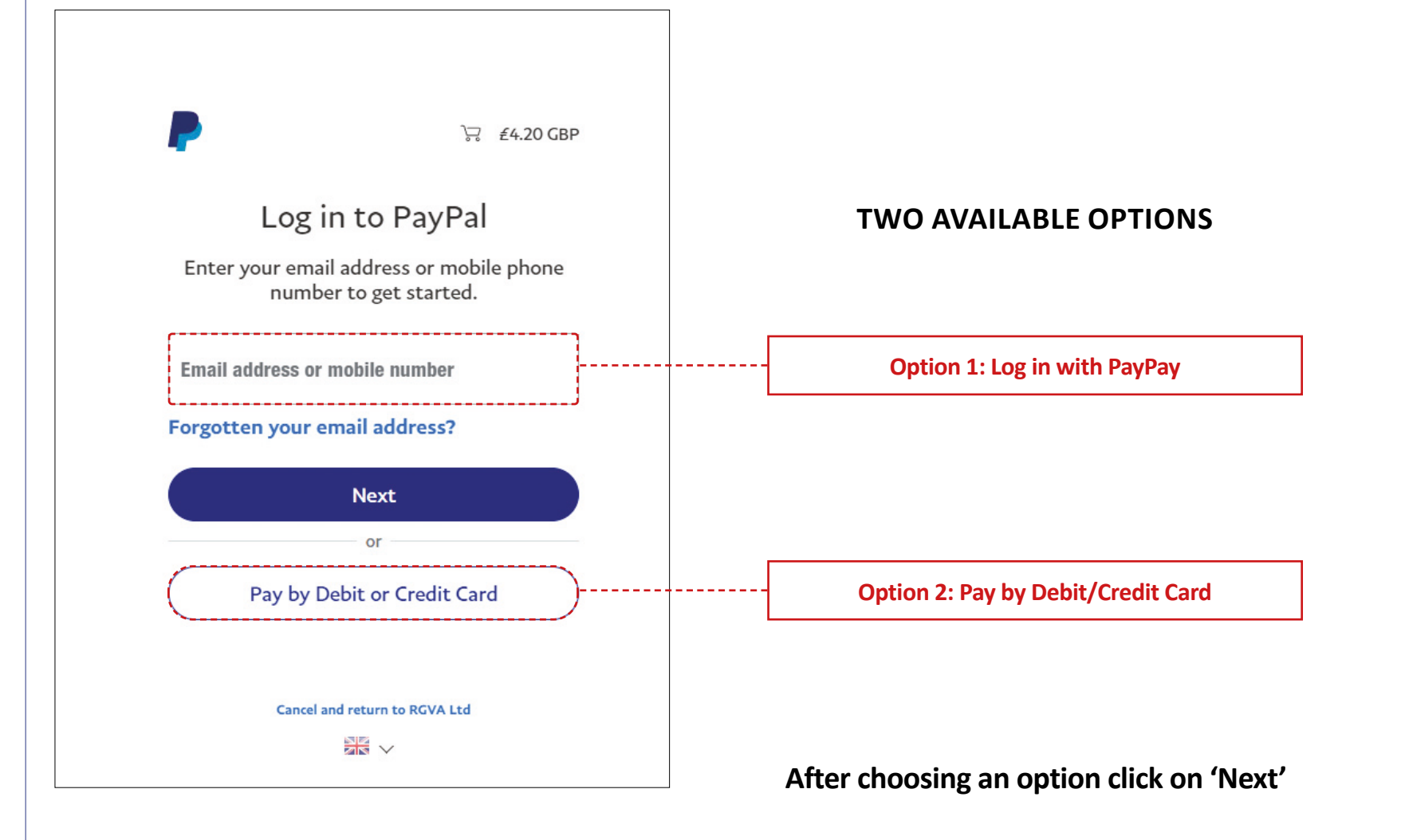

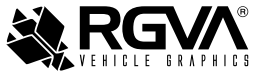

https://fors.rgva.co.uk/index

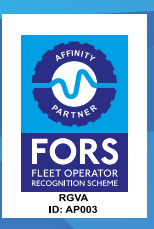

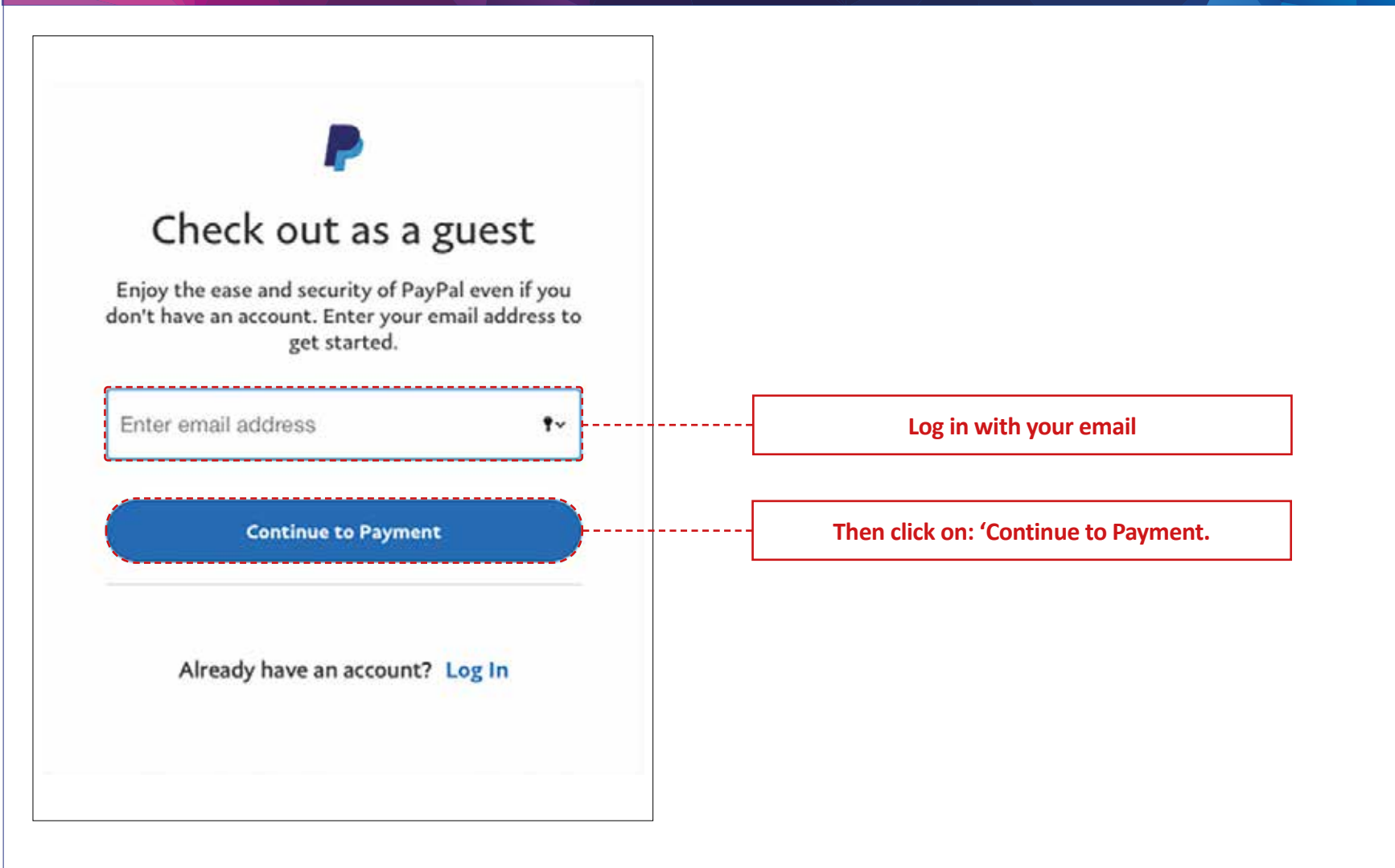

RGVR® VEHICLE BRAPHICS

https://fors.rgva.co.uk/index

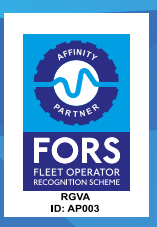

|  | Got a PayPai account?                                                                                                    | Log Iti       |                                                                                                    | [ [ [ [ [ [ [ [ [ [ [ [ [ [ [ [ [ [ [ | Mobile +44                                                                                                    | umber   |
|--|----------------------------------------------------------------------------------------------------|---------------|----------------------------------------------------------------------------------------------------|---------------------------------------|----------------------------------------------------------------------------------------------------|---------|
|  | er PayPal Guest Checkout Your Iteanscial details word' be shared with the merchant. CoentryIngtes United Kingdom Card type Card number |               | PayPal is the safer, easier<br>way to pay<br>Is matter where you shop, we help keep year<br>modelal information more second. |                                       | We'll text you a security code to confirm this number.                                                                     |         |
|  |                                                                                                    |               |                                                                                                    | L                                     | Emall address                                                                                                    | 0       |
|  |                                                                                                    |               |                                                                                                    |                                       |                                                                                                    |         |
|  |                                                                                                    |               |                                                                                                    |                                       | Why not create a PayPal account?<br>The protection you deserve.                                                            |         |
|  |                                                                                                    |               |                                                                                                    |                                       |                                                                                                    |         |
|  | Expiry date                                                                                                    | Security code |                                                                                                    |                                       | Safeguard your eligible purchases and check out faster on<br>millions of websites by signing up for a free PayPal account. |         |
|  | First name                                                                                                    | Last name     |                                                                                                    |                                       | Create a PayPal account? (It only takes a                                                                                  | moment) |
|  | Billing Address                                                                                                    |               |                                                                                                    |                                       | Vac Ild Ilka to create a DavDal acco                                                                                       |         |
|  | Address line 1                                                                                                    |               |                                                                                                    |                                       | Tes, ru like to create a Payral acco                                                                                       | unt.    |
|  | Address line 2 (optional)                                                                                                    |               |                                                                                                    |                                       | Password                                                                                                    |         |
|  | Town/City                                                                                                    |               |                                                                                                    |                                       | No, I don't want an account now.                                                                                           |         |
|  | County (optional)                                                                                                    | Yeskode       |                                                                                                    |                                       |                                                                                                    |         |
|  | Send to my billing address                                                                                                    |               |                                                                                                    |                                       | Pay Now                                                                                                    |         |

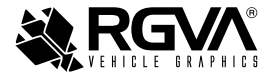

https://fors.rgva.co.uk/index